22-23 Consolidated Application

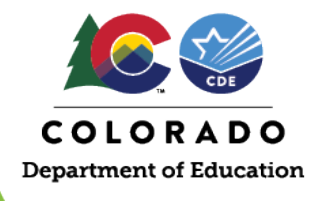

## How to Change the Data Year for a Member District

The U.S. Department of Education has again allowed LEAs the flexibility to use the most reliable data when determining how to serve its schools with Title I funds. In the 21-22 Consolidated Application, LEAs, had the opportunity to choose between the 2019-2020 and 2020-2021 poverty data. This year, the application will allow LEAs to use 19-20, 20-21 or 21-22 poverty data. For BOCES this process is slightly different as the data year change must take place in the member district application. The data year option will not appear in the BOCES application.

The "Student Enrollment Data" section will only appear for LEAs that ACCEPT funds.

Please review the step-by-step process below for a member district to change the data year they would like to use for Title I and still assign funds to a BOCES. These changes can be completed by the BOCES or by the member district. Keep in mind that if the member district makes the changes, the BOCES will not see the changes until all actions are completed by the member district.

1. Each BOCES should have access to their member district's Consolidated Application. The BOCES will need to navigate to the member district's Fund Allocation page and use the drop down to ACCEPT Title I and ASSIGN the rest of the funds that the BOCES will be managing for the district.

|   |                                        |                 |               |                |                   |                    | App ID: 369   Dist Info: 3230<br>App Year: 2022/20 | - Liberty J-4<br>23          |
|---|----------------------------------------|-----------------|---------------|----------------|-------------------|--------------------|----------------------------------------------------|------------------------------|
|   |                                        |                 |               |                |                   |                    | Application Mer                                    | าน                           |
| 1 | d Allocations                          |                 |               |                |                   |                    |                                                    |                              |
|   |                                        |                 |               |                |                   |                    |                                                    |                              |
| 4 |                                        |                 |               |                |                   |                    |                                                    |                              |
| e | ach Title program, applicants must ind | icate whether t | hey will acco | ept, assign, t | ransfer, or decli | ne each allocation | n in which they have rea                           | elved an award. Once CDE has |
| - | ved preliminary allocations from the U | S. Department   | of Education  | n, those amo   | unts will be pop  | ulated into the AR | RAC table and will be lo                           | cked for further editing.    |
|   |                                        |                 |               |                |                   |                    |                                                    |                              |
| e | I, Part A - Improving Basic Program    | s Operated by   | Local Educ    | cational Age   | ncles (4010)      |                    |                                                    |                              |
|   | Allocation: \$ 12,052                  | .00             | Options:      | Accept         | ~                 |                    |                                                    |                              |
|   |                                        |                 |               |                |                   |                    |                                                    |                              |
|   | Prior Year Carryover: \$ 0             |                 | .00           |                |                   |                    |                                                    |                              |
|   | (Exclude funds that are being carried  | over from non   | public schoo  | ols)           |                   |                    |                                                    |                              |
|   |                                        |                 |               |                |                   |                    |                                                    |                              |
|   | Total Funds Available: \$12,052        |                 |               |                |                   |                    |                                                    |                              |
|   |                                        |                 |               |                |                   |                    |                                                    |                              |
|   |                                        |                 |               |                |                   |                    |                                                    |                              |

Please be sure to click save at the bottom.

While still in the member district application, the BOCES will navigate to the LEA Profile page and select the data year that will be used to determine how Title I schools will be served in the 2022-2023 school year.

|                                                           |                                                                                                    | App ID: 369 [Dist Info: 3230 - Liberry J-4<br>App Year: 2022/2022<br>Application Menu                                                         |
|-----------------------------------------------------------|----------------------------------------------------------------------------------------------------|----------------------------------------------------------------------------------------------------|
| EA Profile                                                | 3                                                                                                    |                                                                                                    |
| Profile Data                                              |                                                                                                    |                                                                                                    |
| Applicable Indir                                          | rect Cost Rate: 10.5 %                                                                                                   |                                                                                                    |
| Student Enrollme<br>The U.S. Departi<br>Please indicate v | ent Data<br>ment of Education has authorized LEAs to use best a<br>which NSLP data the LEA will use to determine Title I | wallable National School Lunch Program (NSLP) data from SY 2019-2020, 2020-2021 OR 2021-2022.<br>, Part A school eligibility and allocations: |
|                                                           | 2019-2020 Poverty Data                                                                                                   | Switch to 2019-2020 Poverty Data Switch to 2021-2022 Poverty Data                                                                             |
|                                                           | 2020-2021 Poverty Data     2021-2022 Poverty Data                                                                        | A change in school year NSLP data will reset all content in the application.                                                                  |
|                                                           |                                                                                                    |                                                                                                    |

Please note that if an LEA Declines or Assigns Title I, the Student Enrollment Data section will not appear on the LEA Profile. LEAs that don't receive Title I will not see this section either.

- 2. The BOCES will click on the RED box to select the data year to be used in each member districts application. *NOTE: after clicking the box, a pop-up notification will appear asking for confirmation of the change.*
- 3. Once the change is saved on the LEA Profile, the LEA will need to go back to "Funds Allocation" page and change ACCEPT to ASSIGN TO [BOCES] for Title I:

|                                                                 |                                                                                                    |                 |                        |                  |                               | Application Menu                       |                    |
|-----------------------------------------------------------------|----------------------------------------------------------------------------------------------------|-----------------|------------------------|------------------|-------------------------------|----------------------------------------|--------------------|
| Allocati                                                        | ons                                                                                                    |                 |                        |                  |                               |                                        |                    |
|                                                                 |                                                                                                    |                 |                        |                  |                               |                                        |                    |
|                                                                 |                                                                                                    |                 |                        |                  |                               |                                        |                    |
| ich Title progra                                                | m, applicants must indic                                                                                                    | ate whether the | ey will acce           | pt, assign, tran | sfer, or decline each allocat | tion in which they have received an aw | vard. Once CDE has |
| eu preminiary                                                   | anocations from the 0.5                                                                                                    | . Department of | Luncation              | i, mose amoun    | is will be populated into the | ARAC lable and will be locked for fort | ner eolung.        |
|                                                                 |                                                                                                    |                 |                        |                  |                               |                                        |                    |
| , Part A - Impr                                                 | oving Basic Programs                                                                                                    | Operated by L   | ocal Educ              | ational Agenc    | ies (4010)                    |                                        |                    |
| , Part A - Impr                                                 | oving Basic Programs                                                                                                    | Operated by L   | ocal Educ              | ational Agenc    | ies (4010)                    |                                        |                    |
| , Part A - Impr<br>Allocation:                                  | solution of the second second se | Operated by L   | ocal Educ              | Assign To        | v District/BOCES:             | 9025 - EAST CENTRAL BOCES              | ~                  |
| , Part A - Impr<br>Allocation:                                  | solution in the second second se | Operated by L   | ocal Educ              | ational Agenc    | v District/BOCES:             | 9025 - EAST CENTRAL BOCES              | ~                  |
| , Part A - Impr<br>Allocation:<br>Prior Year Ca                 | S         12,052           rryover:         \$         0                                                                                                    | Operated by L   | Options:               | Assign To        | v District/BOCES:             | 9025 - EAST CENTRAL BOCES              | ~                  |
| Part A - Impr<br>Allocation:<br>Prior Year Ca<br>(Exclude funds | S 12,052  rryover:      S 0  s that are being carried of                                                                                                    | Operated by L   | Options:<br>.00        | Assign To        | v District/BOCES:             | 9025 - EAST CENTRAL BOCES              | ~                  |
| Part A - Impr<br>Allocation:<br>Prior Year Ca<br>(Exclude funds | sthat are being carried o                                                                                                    | Operated by L   | Options:<br>.00<br>.00 | Assign To        | ies (4010)                    | 9025 - EAST CENTRAL BOCES              | ~                  |

Please be sure to click save at the bottom.

4. Once this is complete, the correct data will populate in the BOCES application:

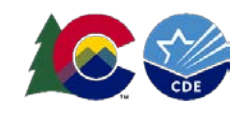

| School                                                    | Student Data          | Title I Designation     | Additional Information | Options |
|-----------------------------------------------------------|-----------------------|-------------------------|------------------------|---------|
| No schools match this criteria.                           |                       |                         |                        |         |
| elow 75% Poverty                                          |                       |                         |                        |         |
| School                                                    | Student Data          | Title I Designation     | Additional information | Options |
| 3230 - 5123 - Liberty School<br>EMH: E Grade Span: K - 04 | Student Count:        | 2022-2023: TA SW NS     | SPF Plan Type:         |         |
|                                                           | Poverty Rate: 46.88 % | 2021-2022: TA           |                        |         |
|                                                           |                       | Consolidated SW Yes No  |                        |         |
| 3230 - 5123 - Liberty School                              | Student Count.        | 2022-2023 TA SW NS      | SPF Plan Type          |         |
| EMH, M Grade Span, 05 - 08                                | Poverty Rate:         | 2021-2022: NS           |                        |         |
|                                                           |                       | Consolidated SW: Yes No |                        |         |
| 3230 - 5123 - Liberty School                              | Student Count         | 2022-2023 TA SW NS      | SPF Plan Type:         | -       |
| Emn. H Grave Span. 09 - 12                                | Poverty Rate:         | 2021-2022 NS            |                        |         |
|                                                           |                       | Consolidated SW. Yes No |                        |         |

If the data did not populate correctly, revisit the member district application to ensure the correct data year was selected. If the information listed is still not correct, please send an email to <u>consolidatedapplications@cde.state.co.us</u> for assistance.